## Settings(199)

## How to change the video resolution of JB-199 for a PC monitor

- Kun Pin Ministry of Auril 1916 States and Auril 2016 AND A DESIGN AND A DESIGN

- ·

Unique solution ID: #1235 Author: n/a Last update: 2011-07-09 02:56

> Page 1/1 © 2024 Aaron K Han <cavs@cavsusa.com> | 2024-05-23 13:30  $\label{eq:url:https://cavsrental.com/phpMyFAQ/index.php?action=faq\&cat=10\&id=226\&artlang=en$